1. 鼠标右键**计算机图标**并点击**设备管理器** 

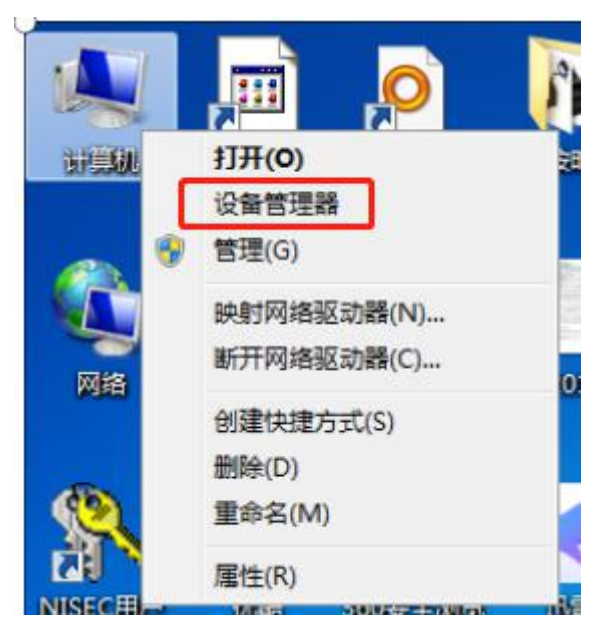

2. 鼠标右键 Chuangxin Tech USBCAN/CANalyst-Ⅱ并点击更新驱动程序软件

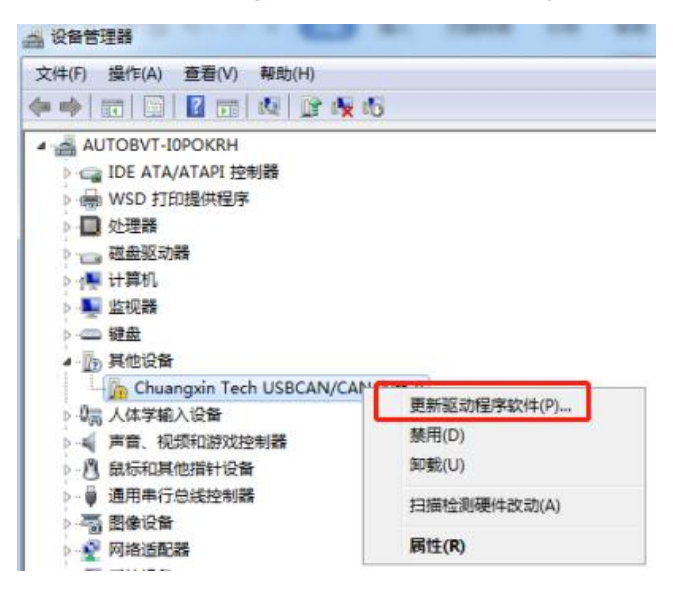

3. 鼠标左键点击 浏览计算机以查找驱动程序软件

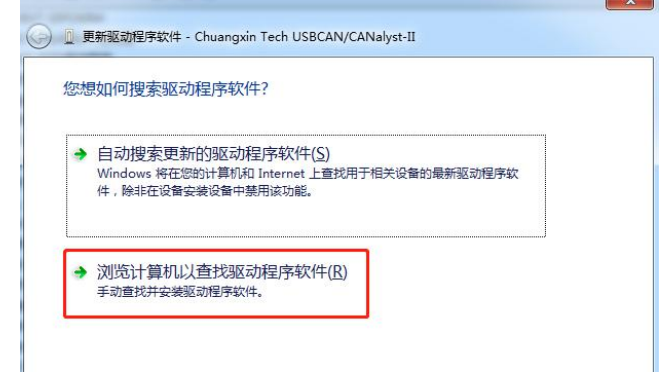

4. 按照下图步骤 1-4,进行选择安装驱动。

| A 设备管理器            |                                                                | -         | 9         | l□ X<br>I∃.东                  |
|--------------------|----------------------------------------------------------------|-----------|-----------|-------------------------------|
| 文件(F) 操作(A)        | ) 查看(V) 帮助(H)                                                  |           |           | 寇                             |
|                    |                                                                |           | 23        |                               |
|                    | ) 更新驱动程序软件 - Chuangxin Tech USBCAN/CANalyst-II                 |           |           |                               |
| Þ. 📾 W             |                                                                |           |           | 171                           |
| ▷□处                | 浏览计算机上的驱动程序文件                                                  |           |           |                               |
| P 1 급 磁<br>> 4 ■ 计 |                                                                | 1         | 浏览文件夹     |                               |
| > 💟 监              | 在以下位置搜索驱动程序软件:                                                 | 1         | 选择包含您的    | 的硬件的驱动程序的文件夹。                 |
| ▷ 键                | C:\Users\Administrator\Desktop\转换器驱动\win7 win8 win10 👻         | 浏览(R)     |           |                               |
|                    | ☑ 包括子文件夹①                                                      |           | ▷ 🌡 新建    | 文件夹 (5)                       |
| ▷關人                |                                                                |           | ● 新建      | 又件夹 (6)<br>98-15-34           |
| ▶=44 周<br>□        |                                                                |           | 4 📕 wir   | 17 win8 win10 driver 2        |
| >-●通               |                                                                |           | a 🃗 ir    | nf                            |
|                    | いけんないのものであります。                                                 |           |           | amd64                         |
| P ⊻ M<br>P ≢ 系     | 小人口,异心山公及田岛区407至1万约3次千亿01年(L)<br>此列表将显示与该设备兼容的已安装的驱动程序软件,以及与该说 | 备处于同一类别下的 | ÷04+ (n)  | 'and<br>in7 win8 win10 driver |
| Þ 📲 🖩              | 所有驱动程序软件。                                                      |           | XH来(U): * |                               |
|                    |                                                                |           |           | 3 _ 确定 _ 取消                   |
|                    |                                                                | 1         |           |                               |
|                    |                                                                | 4         |           |                               |
|                    |                                                                | 下一步(N)    | 取消        |                               |
|                    |                                                                |           |           |                               |
|                    |                                                                |           |           |                               |
|                    | 新驱动程序软件 - WinUSB Device                                        |           |           |                               |
| <u> </u>           |                                                                |           |           |                               |
|                    |                                                                |           |           |                               |
| Win                | dows 已经成功地更新驱动程序文件                                             |           |           |                               |
|                    |                                                                |           |           |                               |
| Wind               | owe 网络宫成立法世设备的驱动程度的供                                           |           |           |                               |
| vinde              | 5WS 已经完成安装店设备的驱动程序软件。                                          |           |           |                               |
|                    |                                                                |           |           |                               |
|                    | WinUSB Device                                                  |           |           |                               |
| 9                  |                                                                |           |           |                               |
|                    |                                                                |           |           |                               |
|                    |                                                                |           |           |                               |
|                    |                                                                |           |           |                               |
|                    |                                                                |           |           |                               |
|                    |                                                                |           |           |                               |
|                    |                                                                |           |           |                               |
|                    |                                                                |           |           |                               |
|                    |                                                                |           |           |                               |
|                    |                                                                |           |           |                               |
|                    |                                                                |           |           |                               |
|                    |                                                                |           |           |                               |
|                    |                                                                |           |           |                               |
|                    |                                                                |           |           |                               |
|                    |                                                                |           |           |                               |
|                    |                                                                |           |           | 关闭(C)                         |

5.如下图出现 WinUSB Device 则显示安装成功。

## 6.打开软件

| SeconVci.dll        | 201//1/21 星期  | 应用程序扩展    | 92 KB    |
|---------------------|---------------|-----------|----------|
| 🚳 LM_USB.dll        | 2015/11/17 星期 | 应用程序扩展    | 586 KB   |
| 🚳 mfc100.dll        | 2011/2/19 星期  | 应用程序扩展    | 4,295 KB |
| 🚳 mfc100u.dll       | 2011/2/19 星期  | 应用程序扩展    | 4,320 KB |
| s msvcr100.dll      | 2013/3/19 星期  | 应用程序扩展    | 756 KB   |
| PCS0902_chs         | 2018/8/27 星期  | CONFIG 文件 | 1 KB     |
| PCS0902_en          | 2018/8/27 星期  | CONFIG 文件 | 1 KB     |
| PMC007xx_chs        | 2020/11/17 星期 | CONFIG 文件 | 12 KB    |
| PMC007xx_en         | 2020/11/17 星期 | CONFIG 文件 | 14 KB    |
| pusi                | 2021/1/5 星期二  | CONFIG 文件 | 1 KB     |
| PUSICAN             | 2020/6/29 星期  | 应用程序      | 1,083 KB |
| PUSICANControl.dll  | 2020/6/29 星期  | 应用程序扩展    | 20 KB    |
| ResourceChinese.dll | 2020/6/29 星期  | 应用程序扩展    | 436 KB   |
| December 20         | 2020/6/20 E#R | 小田省外市田    | 436 MD   |
|                     |               |           |          |

## 7.鼠标右键点击<u>设置</u>选择创芯 CANalyst-Ⅱ、125kbps,再点击确定。

| 文件(F) 设置(S) 视图(Y) 帮助(H)            ②(2) 打开 关闭             ③(2) 打开 关闭             ③(2) 打开 关闭             ③(2) 打开 关闭             ③(2) 打开 关闭             ③(2) 打开 关闭             ③(2) 行 供             ③(2) 行 供             ③(2) 行 供             ③(2) 行 供             ③(2) 行 供             ③(2) 行 供             ③(2) 行 供             ③(2) 行 (2) 行             ③(2) 行             ①(2) 行             ③(2) 行             ③(2) 行             ③(2) 行             ③(2) 行             ③(2) 行             ③(2) 行             ③(2) 行             ③(2) 行             ③(2) 行             ③(2) 行             ③(2) 行             ③(3) 行             ③(3) 行             ③(3) 行             ③(3) 行             ③(3) 行             ③(3) 行 |  |
|----------------------------------------------------------------------------------------------------|--|
| ※     ▶     ■     ●     ②     ②     ②     □     ○     ○          近置       打开       关闭         雨步定位       运行       停止       添加       删除       关于       新建       打开       保存       其合理       五       五       五       五       五                                                                                                    |  |
| 站点视图 1                                                                                                    |  |
|                                                                                                    |  |
|                                                                                                    |  |
|                                                                                                    |  |
|                                                                                                    |  |
| 通信设置                                                                                                    |  |
| CAN通信设置2                                                                                                    |  |
| i适配器: 创体CANAVSETU                                                                                                    |  |
|                                                                                                    |  |
| 波特率:  125Kbps                                                                                                    |  |
|                                                                                                    |  |

8.鼠标左键点击<u>打开,</u>直到出现站点 PMC007\*\*\*\*型号

| FUSIC                                                                                                    | WINNELSKIN   | T# ATO          | .55    |            |     |
|----------------------------------------------------------------------------------------------------|--------------|-----------------|--------|------------|-----|
| : 文件(1)                                                                                                    | 设晋(S         | ) 视图∨           | ) 帮助   | b(H)       |     |
| ☆     ☆     ☆     □     ☆     □     ☆     □     ☆     □     ☆     □     ☆     □     ☆     □     ☆     □     ☆     □     ☆     □     ☆     □     ☆     □     ☆     □     ☆     □     ☆     □     ☆     □     ☆     □     ☆     □     ☆     □     ☆     □     ☆     □     ☆     □     ☆     □     □     □     □     □     □     □     □     □     □     □     □     □     □     □     □     □     □     □     □     □     □     □     □     □     □     □     □     □     □     □     □     □     □     □     □     □     □     □     □     □     □     □     □     □     □     □     □     □     □     □     □     □     □     □     □     □     □     □     □     □     □     □     □     □     □     □     □     □     □     □     □     □     □     □     □     □     □     □     □     □     □     □     □     □     □     □     □     □     □     □     □     □     □     □     □     □     □     □     □     □     □     □     □     □     □     □     □     □     □     □     □     □     □     □     □     □     □     □     □     □     □     □     □     □     □     □     □     □     □     □     □     □     □     □     □     □     □     □     □     □     □     □     □     □     □     □     □     □     □     □     □     □     □     □     □     □     □     □     □     □     □     □     □     □     □     □     □     □     □     □     □     □     □     □     □     □     □     □     □     □     □     □     □     □     □     □     □     □     □     □     □     □     □     □     □     □     □     □     □     □     □     □     □     □     □     □     □     □     □     □     □     □     □     □     □     □     □     □     □     □     □     □     □     □     □     □     □     □     □     □     □     □     □     □     □     □     □     □     □     □     □     □     □     □     □     □     □     □     □     □     □     □     □     □     □     □     □     □     □     □     □     □     □     □     □     □     □     □     □     □     □     □     □     □     □     □     □     □     □     □     □     □     □     □     □     □     □     □     □     □     □     □ | ▶            | ● 关闭            | 0      | ②<br>同步定   |     |
| A                                                                                                    |              |                 |        |            |     |
|                                                                                                    | 有站点          |                 |        |            |     |
| : 文件(E)                                                                                                    | 设置(5         | ) 视图(⊻          | ) 帮助   | b(H)       |     |
| いるとしていていていていていていていていていていていていていていていていていていてい                                                                                                    | ▶            | ■ 关闭            | 0      | ⑦          | 公运行 |
| 站点视图                                                                                                    |              |                 |        | <b>•</b> 9 | ×   |
| <b>B</b>                                                                                                    |              |                 |        |            | - 1 |
| □ <b>*</b> 所                                                                                                    | 有站点<br>PMC00 | 7xx<br>C007C3EF | 92(7#) | ]          |     |

9.鼠标左键双击型号 PMC007\*\*\*\*,接着选择离线编程

| POSICAIN间顶上共 VI.0.33                     | 100.000 E 8. 00            |                                       |                                          |   |
|------------------------------------------|----------------------------|---------------------------------------|------------------------------------------|---|
| : 文件(F) 设置(S) 视图(V) 帮助(H)                |                            |                                       | 40.1                                     |   |
| ※ ▶ ■ 0 ⑥ 点 设置 打开 关闭 同步定位 运              | • ● ■ ■ ●<br>テ 停止 添加 删除 关于 | 1 1 1 1 1 1 1 1 1 1 1 1 1 1 1 1 1 1 1 | ┃   メ □a 『La』<br>存 剪切 复制 粘贴 <del>-</del> |   |
| 站点视图                                     | PMC007C3EP2(7#) ×          |                                       |                                          |   |
| G. (1)                                   | ↓ 「节点配置&NMT 马达运动控制         | · 端口测试 · 离线编程                         | PDO映射 固件升级                               | _ |
| □-¶ 新有站点<br>□- <mark>@ PMC007xx 1</mark> | 命令列表: 读命令buffer            | 2                                     |                                          |   |
| PMC007C3EP2(7#)                          | 序号 命令                      | 选项                                    | 数据 数据范围                                  |   |
|                                          |                            |                                       |                                          |   |
|                                          |                            |                                       |                                          |   |

10.鼠标左键点击**加载,**打开并选择离线程序文件\*\*\*.cmds

| 1 ar   | <br>法师 | 新編     | 影響范围          | 说明    | <br>命令操作    |
|--------|--------|--------|---------------|-------|-------------|
| 2 1423 | .450   | 1.8494 | 1.80.940.00.0 | 1.000 | <b>1</b> 🕸  |
|        |        |        |               |       |             |
|        |        |        |               |       |             |
|        |        |        |               |       | O Ł         |
|        |        |        |               |       | <b>न ()</b> |
|        |        |        |               |       |             |
|        |        |        |               |       | nt 💿        |
|        |        |        |               |       | H fr        |
|        |        |        |               |       | 0 *         |

| 000 (Ro. 000 - 00                                                                                                    |               |                               |
|----------------------------------------------------------------------------------------------------|---------------|-------------------------------|
| ·新建文件夹(                                                                                                    | n             | ▼ 49 成果新建文件夹                  |
| 组织 * 新建文件夹                                                                                                    |               | 53                            |
| ¢ CERR     @ Create Could Fire     # TR     # ZE     TR     # ZE     # SE     # SE    # | publicade     |                               |
| 文件名[1]                                                                                                    | putil(1).ondi | • PUSI command s<br>1 IITT(O) |

4 「节点配置&NMT 马达运动控制 端口测试 高线编程 PDO映射 固件升级 命令列表: 读命令buffer 命令操作: 序号 命令 选项 数据 数据范围 说明 命令 不相等跳转 描口输动定步数 端口能转动定步数 等待条件 比较 相等排条件 出现转动定步数 等待条件 比较 相等制势 无 无 输出端口8 0--500 0--1 0--1 0--65535 0--65535 0--0 0--65535 0--0 0--500 0--500 22 添加 1 0 0 删除 无 步数高16位 4000 步数低16位 等待步进完成 等待N ms 比较堵转标志 0 50 0 35 32 32 33 34 35 た 无 无 新出端口8 等待N ms 比较外部停止2 エ 不相等時转到指定位盘 輸出端口8 系统等待N ms 比较外部停止2是否有效 相等跳转到指定位置 不相等跳转到指定位置 0 1 0--1 上移 100 0 40 37 0--65535 0--0 0--500 0--500 0--1 0--1 0--65535 0--65535 0--0 0--0 0 下移 元 元 新出端口8 元 歩数高16位 歩数低16位 等待步进完成 比較増转标志 元 1 0 6 输出端口8 设置转动方向 41 42 43 44 45 46 47 48 49 50 设置转动万回 设置转动步数高16位 设置转动步数低16位并转动 等待步进完成 比较增转标志是否有效 相等跳转到指定位置\_\_\_ 4000 0 0 Ct校增转标 无 无 输出端口8 等待N ms 无  $\odot$ 加载 48 45 0 100 22 0--500 相等跳转 不相等跳转 端口輸出 等待条件 无条件跳转 0--500 0--1 0--65535 0--500 不相等跳转到指定位置 不相等碼將到指定位置 輸出端口8 系统等待Nms 无条件跳转到指定位置 保存 0 清空 3 区 离线执行 ラ 写命令到buffer 図 试运行当前指令 🔓 写入EEPROM

11.鼠标左键严格按照步骤 1-3,点击:写命令到 buffer——写入 EEPROM——勾选离线执行

12.断电重启

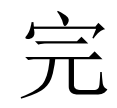

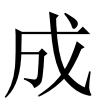